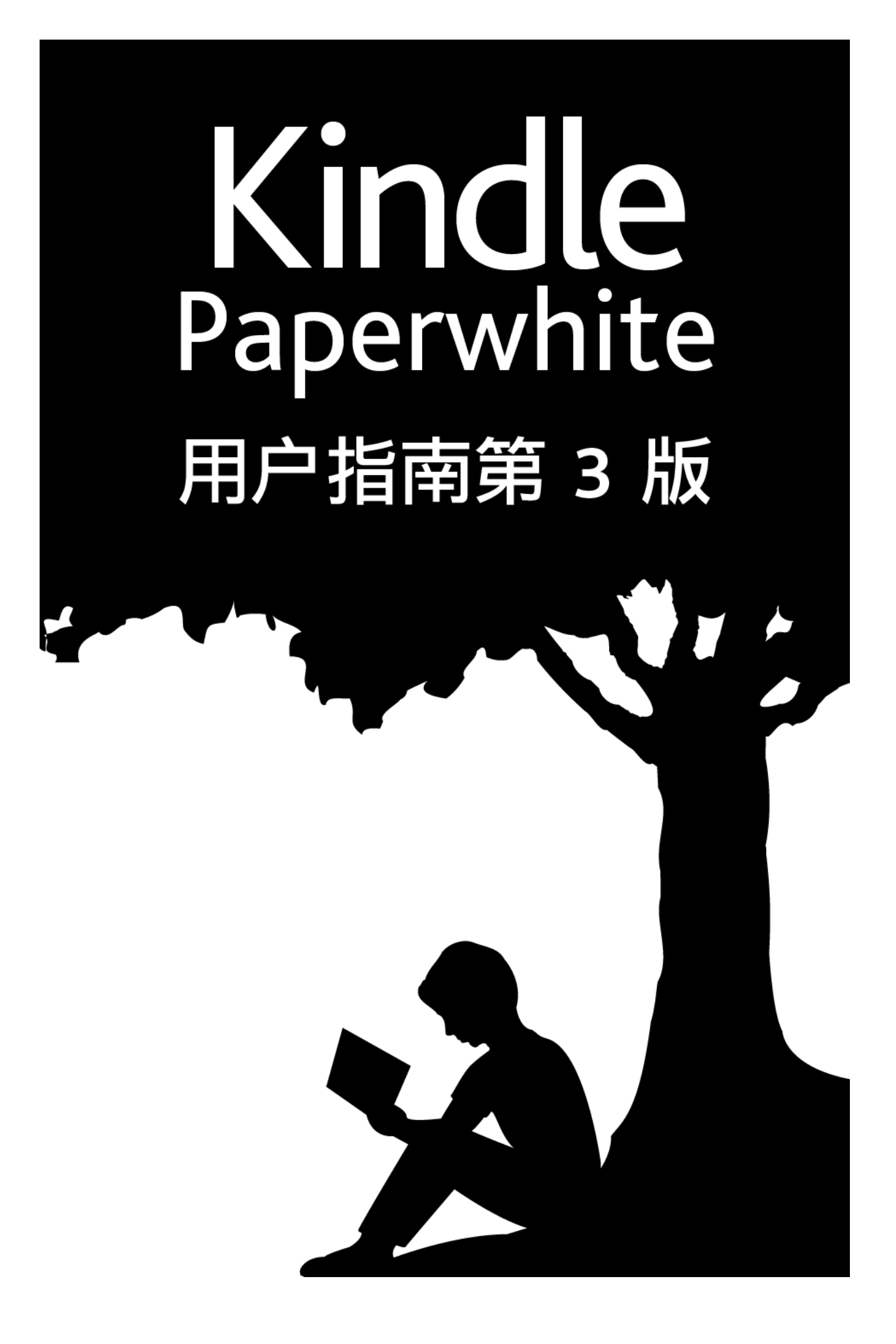

# 目录

# 目录

| 第1章新手入门                | 5  |
|------------------------|----|
| 注册您的 Kindle            | 5  |
| Kindle 操作              | 5  |
| 触摸屏界面                  |    |
| 键盘                     | 6  |
| 点击区                    | 7  |
| 工具栏                    | 8  |
| 状态指示图标                 | 11 |
| 无线连接状态图标               | 11 |
| 电池状态图标                 | 11 |
| 操作状态图标                 | 11 |
| 家长监护状态图标               | 11 |
| 设置您的 Kindle Paperwhite |    |
| 网络连接                   | 11 |
| 特惠和赞助商屏保               |    |
| 屏幕保护                   | 12 |
| 特惠品横幅广告                | 12 |
| 第 2 章 购买和管理 Kindle 内容  | 13 |
| 随时随地从 Kindle 商店选购      | 13 |
| 推荐内容                   |    |
| 【本机】和【云端】存储            |    |
| 从您的 Kindle 删除内容        |    |
| 期刊                     | 14 |
| 管理您的 Kindle 图书馆        |    |
| 云端收藏夹                  | 15 |
| 第3章 阅读 Kindle 文档       |    |
| 了解 Kindle 屏显技术         | 17 |
| 自定义文本显示                | 17 |
| 漫画                     |    |
| 少儿图书                   | 17 |
| 缩放图像                   | 17 |
| 表格平移与缩放                |    |
| 文档互动                   |    |
| 关于本书                   |    |
| 字典                     |    |
|                        |    |

## 目录

| 搜索19                           |
|--------------------------------|
| 笔记和标注                          |
| 书签                             |
| 注释框                            |
| 还请留步                           |
| X-Ray                          |
| 生词提示                           |
| 生词本                            |
| Kindle FreeTime                |
| 设置 Kindle FreeTime             |
| 使用 Kindle FreeTime             |
| 管理您的亚马逊家庭                      |
| Goodreads on Kindle            |
| 阅读时间                           |
| 快速导航                           |
| Kindle 快速翻书                    |
| 【前往】26                         |
| 第4章进一步了解您的 Kindle Paperwhite27 |
| 携带和阅读个人文档                      |

| 携带和阅读个人文档          | 27 |
|--------------------|----|
| 在其他设备上阅读 Kindle 内容 | 27 |
| 通过社交网络分享评论         | 27 |
| 配合电脑使用 Kindle      | 27 |
| 使用体验版网页浏览器         | 28 |
| 网页浏览器菜单            | 28 |
| 书签                 | 28 |
| 下载文件               | 28 |
| 第5章设置              | 30 |
| Kindle 自定义设置       | 30 |
| 【设置】关联菜单           | 31 |
| 第6章获取更多帮助          | 33 |
| 附录 A: 产品信息         | 34 |
| 安全与合规信息            | 34 |
| 维护您的 Kindle 设备     | 34 |
| 设备维修               | 34 |
| 电池安全               | 34 |
| 其他安全注意事项           | 35 |
|                    |    |

# 目录

| 无线安全性和合规性          | .35 |
|--------------------|-----|
| 飞行时关闭无线            | .35 |
| 在其他电子设备周围使用 Kindle | .35 |
| 减少干扰步骤             | .35 |
| 留心标志               | .35 |
| FCC 合规声明           | .36 |
| 射频能量暴露须知           | .36 |
| 加拿大一致性声明           | .36 |
| IEEE 1725 电池安全性声明  | .37 |
| 欧盟符合性              | .37 |
| CE SAR 合规          | .37 |
| 妥善回收 Kindle        | .37 |
| 产品技术规格             | .37 |
| 法律条款               | .38 |
| 一年期有限质保            | .38 |
| 保证服务供应商            | .39 |
| 适用法规定的三包规定         | .39 |
| Kindle 产品三包凭证      | .39 |
| 更多信息               | .40 |
| 专利声明               | .41 |
| 版权、商标权和其他声明        | .41 |

# 第1章 新手入门

欢迎使用您的新 Kindle Paperwhite。本简要指南可以帮助您熟悉 Kindle 的功能和用法。某 些 Kindle 功能可能不适用于您的国家或地区,请前往 <u>www.amazon.com/devicesupport</u> 查 看有关功能的详情。

# 注册您的 Kindle

如果您通过亚马逊帐户在线购买了此 Kindle,那么此 Kindle 已自动注册到您的帐户名下。 如需验证,请点击【主页】,查看主页左上角的亚马逊用户名。如果显示"我的 Kindle"或上 一位持有者的用户名而非您的亚马逊用户名,表示您需要重新注册您的 Kindle。请查阅本 章的<u>设置您的 Kindle Paperwhite</u> 一节,了解如何设置和注册您的 Kindle。

# Kindle 操作

只需掌握几项简单操作即可开始使用 Kindle Paperwhite。

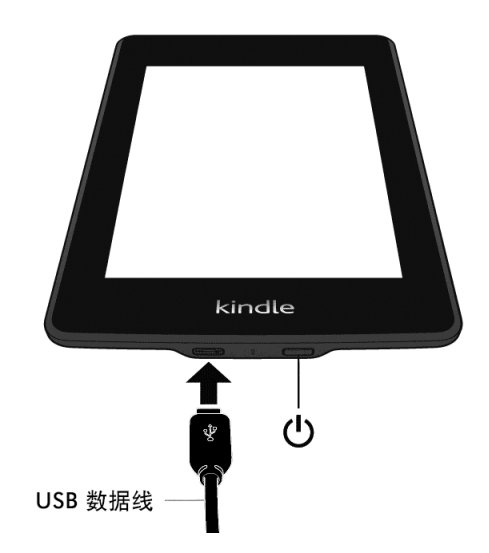

**电源开关:**按下 Kindle 电源开关以打开您的 Kindle。如需关闭 Kindle 屏幕,请按住电源开关7秒直至【电源】对话框出现,然后选择【关闭屏幕】。

您的 Kindle 在闲置若干分钟后会自动进入睡眠模式,显示屏上会显示屏幕保护。这个静态的屏保页面不会消耗电池量。如需让您的 Kindle 进入睡眠模式,请按下并松开电源开关。如需唤醒您的 Kindle,请按下并松开电源开关。

如果您的 Kindle 无法开机,或者在使用时没有响应,请按住电源开关 7 秒直至显示【电源】对话框,然后选择【重新启动】。如果【电源】对话框不出现,请按住电源开关 20 秒。

**微型 USB 端口/电源接口**:您可以通过随机附送的 USB 数据线将 Kindle 连接至电脑进行充 电和传输文件。要通过电源插座为 Kindle 充电,您需要为 USB 数据线配备 AC 电源适配器 (单独销售)。

您的 Kindle 充电时,主页顶端的电池图标上会出现闪电标志。Kindle 底部的指示灯在电池 充电时呈琥珀色;完全充满后转为绿色。如果使用 Kindle AC 电源适配器充电,无需 4 小时 即可完全充满。通过第三方适配器或 USB 数据线充电,也应无需 4 小时,但取决于硬件性 能,可能用时稍长。

Kindle 通过 USB 数据线与电脑连接进行充电时,您仍然可以使用 Kindle,您只需在电脑上 安全弹出 Kindle,退出 USB 驱动器模式。

- Windows: 右击任务栏右下角的【安全删除硬件】图标,根据屏幕提示弹出或卸载 Kindle。
- Mac OS X: 在任何 Finder 窗口中,点击 Kindle 附近的【弹出】键,或者将 Kindle 图标从 桌面拖到【废纸篓】中。

您的 Kindle 便会退出 USB 驱动器模式。在此模式下,您的 Kindle 会继续充电。如果设备 底部的充电指示灯不亮,请检查 USB 数据线是否全部插入 Kindle 和电脑的 USB 端口。如 果您的 Kindle 还是没有充电,请换个 USB 端口或电源插座再次尝试。

注意:如果您的 Kindle 接入了低功率 USB 端口(例如部分键盘和老式电脑的 USB 端口),可能会由于功率不足无法充电。

## 触摸屏界面

您的 Kindle Paperwhite 具备触屏界面,只需用手指轻轻一点或一划即可执行各种任务。点击某项内容即可选中该内容。例如,点击主页上的电子书封面或书名即可打开电子书,或者点击某个屏幕按键执行相应操作。

## 键盘

您的 Kindle Paperwhite 带有屏上键盘。当您在搜索栏内点击或开始进行需要您输入信息的操作时,该键盘会自动显示在屏幕底部。点击相应按键输入您的选择,使用适当的按键继续下一步操作。当您输入时,键盘上方将显示根据您的输入提示的词。点击您要选择的词。

键盘提示:

- 点击 [123!?] 可以输入数字或符号。
- 点击 [ABC] 可以返回常规键盘。
- 点击【Shift】键 <sup>●</sup> 可以输入大写字母。再次点击【Shift】键 <sup>●</sup> 进入全大写模式,再 点击一次将退出此模式。
- 如需选择其他语言键盘,请点击【菜单】然后选择【设置】,在【设置】页面下选择【设备 选项】,【语言和字典】,然后选择【键盘】选项。
- 如需使用键盘输入变音符号和特殊字符,请按住基准字母。例如,按住"n"会显示 n、ñ 和 ň。
- 如果您选择了多种语言键盘,键盘会出现【环球】键 <sup>●</sup>。如需选择其他键盘,请点击【环 球】键。

#### 点击区

您的 Kindle 具备《EasyReach》功能,一手持握也能轻松翻页。点击屏幕上几乎任何位置都可以翻开下一页,无论左手右手皆可轻松点击。点击屏幕左边可以翻回上一页。Kindle 在竖屏或横屏模式下的《EasyReach》的点击区域有所不同。您可以在阅读时点击【菜单】并选择【竖屏模式】或【横屏模式】来改变屏幕的显示方向。注意:【菜单】下显示【竖屏模式】还是【横屏模式】,取决于 Kindle 的当前显示方向。

#### 竖屏模式

点击此处显示工具栏

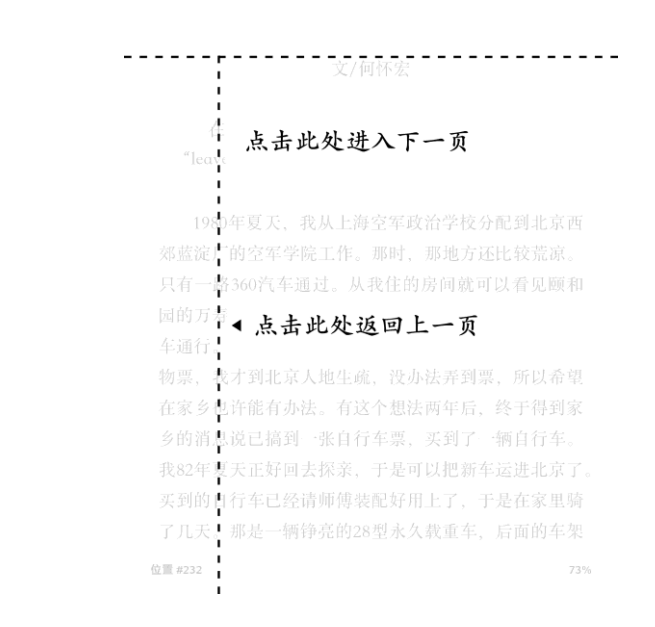

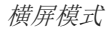

点击此处显示工具栏

7 -点击此处进入下一页 1980年夏天, 我从上海空军政治学校分配到北京西郊蓝淀厂的空军学 院工作 ▲点击此处返回上一页 人大也遥遥相望,却都没有公交 间就可 车通行 位置 #232

您也可以用手指滑动屏幕来翻页。要翻到下一页,请用手指在屏幕上从右往左滑动。要翻到 上一页,请用手指在屏幕上从左往右滑动。

#### 工具栏

〖EasyReach〗还允许您点击屏幕顶端以显示工具栏。取决于您正在查看的内容,工具栏的选项会有所不同。

#### 标准工具栏

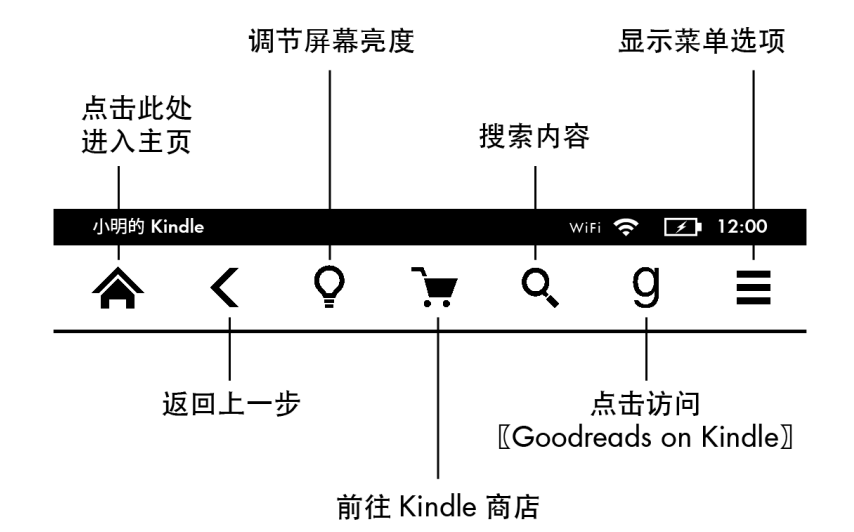

主页:点击返回主页,您可以在主页找到您存储在 Kindle 上的电子书和其他内容。

**后退**:点击返回上一步。例如,您点击了电子书中的链接或跳转,点击【后退】即可返回 原书位置。

阅读灯:点击前往屏幕亮度控制。有多种方式可以调节阅读灯亮度:

- 拖动滑块直至选中理想设置。
- 点击滑块任意位置以选取相应设置。
- 点击【+】以提高亮度;点击【-】以降低亮度。

按住【+】以选择最大标准亮度。点击【最高】可以暂时进一步提高屏幕亮度。点击【-】即 可以降低屏幕亮度。按住【-】可将屏幕亮度调到最低。

**Kindle 商店:** 点击该按键前往 Kindle 商店。Kindle 必须有可用 WiFi 或 3G 连接才能使用 该功能。

搜索:点击叫出搜索字段。点击搜索栏右侧的【X】可以退出搜索。

Goodreads on Kindle: 点击从 Kindle 连接到 Goodreads 社区,看看您的好友在读什么, 查找图书推荐,追踪您的阅读轨迹。详情请见【Goodreads on Kindle</u>】。在以下情况下, Goodreads 图标 9不会出现:

- 在您的国家或地区不可用。
- 您的设备尚未注册。

**菜单**:点击显示选项列表。此菜单属于关联菜单,即根据设备的当前操作,选项显示会有 所不同。例如,在〖特惠版 Kindle〗的主页上,可能显示的菜单选项包括【从 Kindle 商店 选购】、【查看特惠】、【Kindle FreeTime】、【生词本】、【体验版网页浏览器】、 【设置】、【视图切换】、【新建收藏夹】、【同步并查看内容】和【关于收藏夹】。注意: 您可以通过默认的封面视图或传统的列表视图查看主页上的内容。

阅读电子书时,相应菜单选项可能包括【从 Kindle 商店选购】、【生词本】、【设置】、 【笔记】、【竖屏模式】或【横屏模式】、【关于本书】、【关于作者】、【同步至最远阅 读页】、【阅读进度】和【生词提示】。注意:【关于作者】选项仅在支持作者个人资料功 能的电子书上才会显示。

阅读工具栏

在阅读电子书时点击屏幕顶端可以调出辅助工具栏。

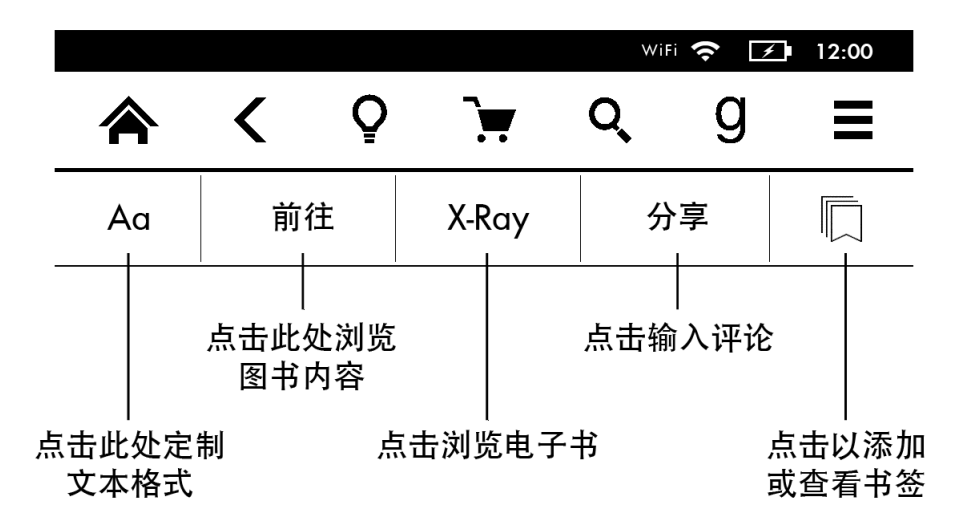

**文本(Aa)**: 点击显示 Kindle 电子书的字体和文本选项,包括字号、字体、行间距和页边 距。

**前往**: 目录选项卡显示电子书目录,包括开始和章节标题。使用页码和位置选项来进一步 定位。显示选项取决于您的当前阅读内容。点击【笔记】选项卡以访问您的笔记和标注。您 还可以选择相应选项卡来访问热门标注和公开笔记。

X-Ray:〖X-Ray〗让您轻松点击即可清晰查看全书来龙去脉。例如,您可以查看书中提到的特定概念、小说角色、历史人物、地点、主题或术语的全部段落。〖X-Ray〗还会从书中提取重要剪贴或图片,然后按时间轴整理为读书卡,方便您快速浏览。详情请见 <u>X-Ray</u>。

分享:点击与好友在【Goodreads on Kindle】和其他社交网络上分享您的想法。

**书签:** 点击以添加或删除当前页面的书签,以及查看以前添加过的书签。添加过书签后,当前页面的【书签】按键会由白转黑。点击列表上的书签会出现预览窗格。点击预览窗格前 往选定位置,点击预览窗格以外区域以关闭书签。

阅读导航工具栏

在阅读过程中从页面底部向上滑动手指可以调出阅读导航工具栏。

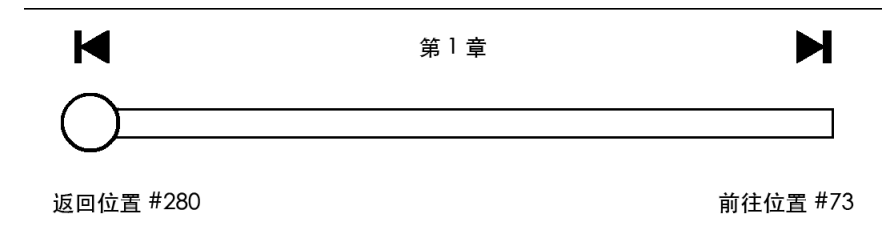

使用此工具栏可以在书内导航及预览书中页面或位置。详情请见:快速导航。

报刊工具栏

阅读报刊时,工具栏会切换至报刊专用工具栏。点击屏幕顶端以显示该工具栏。

| The New | York Times •      | 2014年10月7  | Έ |            | WiFi     | <b>?</b> <i>I</i> | 12:00    |
|---------|-------------------|------------|---|------------|----------|-------------------|----------|
|         | <                 | Q          | ₽ |            | ]        | Q                 | ≡        |
|         | Aa                |            |   |            | 剪则       | 这章                |          |
|         | □<br>点击此如<br>本期热点 | 上显示<br>《关注 |   | 点击」<br>保存3 | 比处<br>到〖 | <br>将当前<br>我的剪!   | 文章<br>贴〗 |

点击此处显示本期栏目和文章列表

**报刊主页:**点击以显示本期热门内容。

栏目和文章:点击前往报刊或杂志的栏目和文章层级列表。该选项对博客不可用。

在您阅读报刊中的具体文章时,点击页面顶端会出现辅助工具栏,包括如下选项:

**文本(Aa)**:点击以显示报刊的字体和文本选项,包括字号、字体、行间距和页边距。

**剪贴文章**: 点击可将整篇报刊文章都剪贴到【我的剪贴】文件中。该文件显示在 Kindle 主页上,用来保存您的笔记、书签、标注和剪贴的文章。

## 状态指示图标

在主页顶端,您会看到若干 Kindle Paperwhite 状态指示图标。要在电子书或文档里查看指示图标,请点击页面顶端以显示工具栏。

## 无线连接状态图标

无论何时何地,只要您有需要,亚马逊〖Whispernet〗服务都可以将内容无线传输至您的 Kindle。您的 Kindle 可以通过内置的 WiFi 组件连接到〖Whispernet〗; 部分型号还包括 〖Whispernet〗的免费 3G 无线连接组件。WiFi 或 3G 网络状态图标的信号条越多表示信号 越强。

Wi-Fi 🛜 您的 Kindle 通过 WiFi 接入 〖Whispernet〗。

**3G IIII** 您的 Kindle 通过 3G 蜂窝网络接入 【Whispernet】。您还可能在信号强度条旁边看到 EDGE 或 GPRS 网络图标(仅适用于 Kindle 3G 版)。

✤ 您的 Kindle 目前处于飞行模式,没有无线连接。

## 电池状态图标

■■ Kindle 电池状态指示图标显示电池在非充电时的各种状态。充电时, Kindle 的电源图标上会显示闪电标记。注意:无线信号较弱时,耗电量相对较高。

## 操作状态图标

Kindle 在查找或连接到某个网络、下载新内容、同步和检查新内容、搜索内容、打开大型 PDF 文件或加载网页时,屏幕左上角会显示此状态图标。

## 家长监护状态图标

□ 启用家长监护后会显示本状态图标,启用特定限制或有处于活动状态的 Kindle FreeTime 个人资料都会产生本效果。如需更多信息,请参阅<u>家长监护</u>。

## 设置您的 Kindle Paperwhite

能够阅读本指南说明您很可能已经完成了 Kindle 的设置流程,包括选择设备语言、连接无 线网络、将 Kindle 注册到您的亚马逊帐户,以及将 Kindle 关联到您的社交网络帐户(可 选)。如果您还没有完成这些步骤,请前往设备主页,选择【设置您的 Kindle】,根据屏 幕提示进行操作。如果您连接无线网络时遇到困难,请联系您的网络管理员或网络维护负责 人。完成 Kindle 设置后,【设置您的 Kindle】选项将不会在主页显示。

如需注册先前已注册过的 Kindle,请点击【菜单】,然后选择【设置】。在【设置】页面 选择【注册和家庭】以完成注册/注销操作。如果您已启用登录核实,则输入密码后还需要 输入安全验证码,验证码会发送到您注册设备时使用的手机。

#### 网络连接

新手入门

可以通过 Kindle 内置的网络连接组件,将电子书、杂志和其他资料直接发送到 Kindle。 Kindle 同时提供 WiFi 和 3G 两种无线连接方式,请尽量采用 WiFi 连接,实现快速下载。 您可以在家里或全球任何 WiFi 热点,接入 WiFi 网络。

如需查看可用无线网络,请点击【菜单】并选择【设置】,然后点击【WiFi 网络】以选择 您希望连接到网络名称。带锁的无线网络表示需要密码才能连接。您还可以点击【重新扫描】 查找可用的无线网络。注意:您的 Kindle 不支持临时(或点对点)WiFi 网络。

您的 Kindle 能够通过兼容 WPS 的路由器连接到无线网络。如果您需要连接到 WPS 路由器, 请在您的设备上选择需要连接到的无线网络,按下您路由器上的 WPS 键,在无线网络连接 建立的过程中点击您的 Kindle 上的 WPS 键。当成功连接到某个网络后,您设备上的 WiFi 状态指示标志会显示网络信号强度。

Kindle Paperwhite 3G 版采用和手机一样的无线网络技术,依赖无线网络覆盖。Kindle 3G 版默认自动接入 3G 网络。如果 3G 网络的信号强度不够,则会转而接入较慢的 GPRS 或 EDGE 网络。接入 WiFi 网络之后,Kindle 会自动关闭 3G 网络连接。断开 WiFi 网络连接或 离开 WiFi 网络范围后,Kindle 会自动切换回 3G 网络。

如需关闭无线连接,请点击【菜单】并选择【设置】,然后打开【飞行模式】。期刊下载或 其他需要无线连接的下载更新,都将在您下次打开无线连接时自动下载或更新。启用【飞行 模式】会停用 3G 和 WiFi 连接。

#### 特惠和赞助商屏保

特惠版 Kindle 用户会看到特惠和赞助商屏保。此类信息只会出现主页或屏保中,电子书中不会出现。注意:并非所有国家或地区都支持特惠和赞助商屏保。

#### 屏幕保护

Kindle 进入睡眠模式后,屏幕保护会显示特惠信息。如需查看特惠详情,请唤醒您的 Kindle,然后点击"点击获取详情"区域。如果您希望解锁 Kindle 而不查看特惠详情,请滑动 手指以解锁。Kindle 连接网络后,特惠和赞助商屏保将会定期更新。

#### 特惠品横幅广告

特惠广告横幅会显示在主页底部,点击可以查看详情。所有有效的特惠信息都会保存在您的 Kindle 上。

查看全部有效特惠信息:

- 1. 点击【主页】,然后点击【菜单】。
- 2. 点击【查看特惠】。
- 3. 点击任意特惠信息以查看详情。

注意:如果您在 Kindle 离线时下单购买特惠品,系统会将其加入队列而不会即刻处理。 Kindle 下次接入网络时会自动完成交易。如需管理【特惠】,请点击【菜单】,选择【设 置】。在【设置】页面选择【设备选项】,【个性化您的 Kindle】,【高级选项】,然后 选择【特惠】。

# 第2章 购买和管理 Kindle 内容

## 随时随地从 Kindle 商店选购

Kindle 商店提供丰富的 Kindle 电子书、〖Kindle Singles〗、报刊、杂志和博客。如需访问 Kindle 商店,请点击屏幕顶端以显示工具栏,然后点击【购物车】图标(您还可以从一些 菜单中点击【从 Kindle 商店选购】以访问 Kindle 商店)。

要在 Kindle 商店里浏览,只须点击任何相关区域,再用手指上下左右滑动,移动页面和列 表。您可以搜索电子书,分类浏览,查阅最新的畅销书,或者阅读特别为您推荐的内容。您 可以在 Kindle 商店中查看图书详情、客户评论,还可以下载试读样章。

当您准备好购买后,Kindle 商店会安全使用您的亚马逊〖一键下单〗付款方式。下单之后, 亚马逊〖Whispernet〗 服务将通过无线连接,直接将内容发送到您的 Kindle。电子书会随 即下载到您的 Kindle 中,通常在 6o 秒内即可完成。在主页上,电子书的封面或标题上会有 进度条以显示下载进度。电子书带有【新】角标表示下载就绪可供打开。报纸、杂志和博客 将于出版后第一时间内发送到您的设备,而且往往早于纸质版。如果您启动了飞行模式,最 新期刊会在您下次进行无线连接后发送到您的 Kindle。

〖Whispersync〗可以同步您的 Kindle,方便您使用通过 Kindle 阅读软件或其他注册到您 的亚马逊帐户下的 Kindle 设备所购买的内容或下载的样章。例如,您可以通过 iPhone、 iPad 或安卓设备上安装的 Kindle 阅读软件阅读若干页后,再用 Kindle 继续往下读。详情请 参阅在其他设备上阅读 Kindle 内容。

〖Kindle Unlimited〗是一项可选的按月订阅服务,可以让您在任何设备上随意阅读超过 70 万本电子书和数千本有声读物。您可以随意浏览新作者、电子书以及从侦探小说到爱情小说 以及科幻小说等各种风格的小说。如需了解详情,请访问 Kindle 商店。

## 推荐内容

切换到封面视图后,您的 Kindle 主页将显示 Kindle 商店的推荐内容,如"编辑精选"。此外,如果您的 Goodreads "想读"一栏有符合条件的电子书,也会在此显示。点击内容将进入 Kindle 商店,您可以在此查阅详情、阅读客户评论和完成购买。滑动或点击,可查看更多 内容。如需隐藏推荐内容,请点击【菜单】然后选择【设置】。在【设置】页面下选择【设备选项】,然后选择【个性化您的 Kindle】,【高级选项】,然后点击【封面视图推荐】。

## 【本机】和【云端】存储

从 Kindle 商店购买的内容安全存储在云端并可从云端使用。这包括您所有电子书以及最新 报纸杂志的副本。如需查看云端内容,请点击主页左上角的【云端】。

云端提示:

- 如需下载云端内容,请点击【主页】上的【云端】,然后点击您要下载到 Kindle 上的一项 或多项内容。您可以点击内容标题取消下载。
- 对于已下载到您的 Kindle 的云端内容,在封面视图中,封面图片右上角显示对勾;在列表 视图中,屏幕右侧显示对勾。
- 内容下载后,您可以从主页中打开或直接从云端打开。
- 如果您在【管理您的内容和设备】页面开启了个人文档存档功能,通过电子邮件发送到 Kindle 的个人文档会在云端保存。

点击【本机】即可查看 Kindle 的本机内容。点击【云端】即可把云端内容下载到您的 Kindle 上,供您在没有网络连接的时候使用。

您可以使用网页浏览器通过亚马逊网站上的【管理您的内容和设备】页面 (www.amazon.com/devicesupport)查看和管理您的Kindle内容、设置及帐户信息。

## 从您的 Kindle 删除内容

如需释放 Kindle 存储空间,请按住主页上的条目名称或封面,删除选定的条目。请在弹出的对话框中,选择【从本机删除】。您的内容将安全地存储在云端,以供稍后重新下载。注 意:通过 USB 传输到 Kindle 的文件并未在云端存档,一经删除无法恢复。

如果您在【管理您的内容和设备】页面开启了个人文档存档功能,通过电子邮件发送到 Kindle 的个人文档会在云端保存。您可以登录 <u>www.amazon.com/devicesupport</u> 查看。查 阅<u>携带和阅读个人文档</u>获得更多管理个人文档信息。

#### 期刊

报纸和杂志存放在以该刊物命名的文件夹中。打开文件夹后,您可以选择【云端】或【本机】 视图,然后下载和打开刊物。为给新内容释放空间,过去 14 期之前的过刊将会自动从您的 设备删除。过去 40 期之前的过刊将自动从云端删除。报刊旁边的"即将过期"表示它很快将 被删除。按住期刊分组可以查看以下选项:【打开最新一期】、【查看过刊】和【删除所有 过刊】。

按住单独一期可以查看更多选项,其包括:【前往第一页】、【前往章节和文章】、【搜索 本期】、【保留本期】、【查看笔记和标记】、【查看过刊】和【删除本期】。

有两种方法可以在本机保存某期刊物:

- 请在主页按住您想保存的那一期的标题或封面,然后从选项中选择【保留本期】。
- 打开该刊物,点击【菜单】,然后选择【保留本期】。

您可以通过【管理您的内容和设备】页面 (<u>www.amazon.com/devicesupport</u>) 访问您的全部 过刊,无论新旧。

#### 管理您的 Kindle 图书馆

您的 Kindle Paperwhite 可以存储成千上万的电子书、个人文档、报纸、博客和杂志,本指 南将这些统称为"内容"。要显示您的 Kindle Paperwhite 上的内容列表,请点击【主页】, 然后点击【设备选项】。 如需查看您的 Kindle 还有多少剩余空间可用于内容存储:

- 1. 点击【菜单】然后选择【设置】。
- 2. 在【设置】页面上,点击【菜单】,然后选择【设备信息】。

您可以在主页以封面视图或传统列表视图来显示内容。要更改主页的显示方式,请点击【菜 单】然后选择列表视图或封面视图。

您的内容默认按最近排序,亦即新内容和您当前阅读的内容排在最前。您可以点击工具栏下 方的目前排序方式,以显示其他可用的排序选项。您还可以为云端内容排序。

如需按类型筛选内容,请在主页上点击工具栏下方的【全部内容】。筛选选项包括:

- 全部内容
- 电子书
- 期刊
- 个人文档
- 收藏夹

如果您建立了家庭并启用了家庭共享,在【电子书】下方会有两项新筛选条件:

- 我的电子书
- 共享电子书

如果您希望只显示自己的电子书,您可以选择【我的电子书】筛选条件。如果您希望只显示家庭中另一位成年用户所分享的电子书,请选择【共享电子书】。

您还可以筛选存储在云端的内容。

如需转跳至某书或特定页面,请回到主页,然后点击页码控制。例如,1/2 表示您当前处于 该书第1页,全书共2页。对话框出现后,请输入您希望前往的页码,或某本书的书名或作 者的首字母(取决于您当前的排序方式)。

如需查看某项内容的更多信息或访问操作选项菜单,请前往主页,按住该项内容的封面(在列表视图下按住该项内容的名称)。菜单选项有所不同但可能包括【添加到 FreeTime 内容 库】、【添加到收藏夹】、【前往...】、【搜索该电子书】、【查看书签】、【从本机删 除】、【在 Goodreads 上查看】以及【添加到 Goodreads 书架】。注意:您必须在 Kindle 上登录到 Goodreads 方可查看【添加到 Goodreads 书架】选项。

#### 云端收藏夹

云端收藏夹让您可以在 Kindle 上利用存储在云端的自定义分类来梳理您的内容。您的收藏 夹会同步到所有注册到同一亚马逊帐户并支持云端收藏夹的设备和阅读软件。收藏夹可以无 限量添加内容,包括电子书和个人文档。同一内容可以添加到多个收藏夹中。如需了解关于 支持云端收藏夹的设备和阅读软件的详情,请前往 www.amazon.com/devicesupport。

新建收藏夹:

- 1. 点击主页上的【菜单】。
- 2. 选择【新建收藏夹】。
- 3. 使用键盘输入收藏夹名称并点击【确定】,可添加到收藏夹的 Kindle 内容列表会在此显示。
- 4. 点击内容标题旁边的复选框将内容添加到收藏夹,选择完毕后点击【完成】。

您可以稍后点击收藏夹中的【菜单】并选择【添加/删除内容】以增删内容。其他选项还包括【重命名收藏夹】和【删除收藏夹】,以及可见性设置。如需退出收藏夹,请点击【主页】 或【后退】图标。

如需按照收藏夹来筛选主页内容,请点击【全部内容】或当前选择的筛选条件,然后选择 【收藏夹】。

下载到本机的收藏夹会在全部内容、电子书、期刊、个人文档视图下显示。如需下载收藏夹, 请长按收藏夹封面或标题,然后选择【添加到本机】。注意:本设置仅针对设备,该设置在 您注销 Kindle 后将不再保留。如需从本机删除收藏夹,请长按收藏夹封面或标题,然后选 择【从本机删除】。

云端收藏夹提示:

- 从支持云端收藏夹的设备或阅读软件(如您的 Kindle)上删除收藏夹后,该收藏夹会从云端以及注册到同一亚马逊帐户的其他支持云端收藏夹的设备或阅读软件中删除。
- 从您的 Kindle 中删除收藏夹不会删除本机存储内容。删除收藏夹之后,原收藏夹内容会显示在主页和云端。

# 第3章 阅读 Kindle 文档

# 了解 Kindle 屏显技术

您的 Kindle 采用名为电纸书的高分辨率屏显技术。显示屏不反光,强光之下依然清晰可读。 电纸书的用墨和普通图书报刊无异,只是通过电子方式显示油墨粒子。

屏幕可能偶尔出现"刷屏"现象,这是电子墨水更新过程的一部分。Kindle 默认设置为快速流 畅的翻页效果,将刷屏频率降至最低。如果您希望每次翻页时都刷新页面,请从点击【菜单】 并选择【设置】,然后在【设置】页面点击【阅读选项】,通过【页面刷新】进行设置。如 需为漫画设置刷新,请在阅读漫画时点击【菜单】,然后选择【开启/关闭页面刷新】。

## 自定义文本显示

针对电子书和报刊的版式, Kindle 提供快速调整方式。如需使用这些设置,请点击屏幕顶端显示工具栏,然后点击【文本】图标(Aa)。您可以通过弹出的对话框,更改 Kindle 屏幕显示内容的字号、字体、行间距和页边距。部分电子书提供【出版商字体】选项,让您查看出版商使用的嵌入式字体。如有新字体可用,系统会出现 Kindle 更新提示。

## 漫画

Kindle 分格视图让漫画内容跃然纸上。双击屏幕即可进入 Kindle 分格阅读。滑动手指或点击屏幕边缘进行导航。再次双击屏幕即可退出 Kindle 分格视图。如需设置漫画刷新率,请在阅读漫画时点击【菜单】然后选择【开启/关闭页面刷新】。

## 少儿图书

某些少儿图书支持 Kindle 文本弹出功能以便阅读图上文字。您可以用手指划过屏幕或点击 屏幕边缘来浏览文本弹出内容。打开少儿读物会自动启用该视图模式。双击屏幕即可退出文 本弹出,回到普通阅读模式。

## 缩放图像

您可以放大 Kindle 电子书中的图像尺寸以便查看。用手指按住图像然后松开以显示放大镜 图标,点击该图标即可放大图像。如需还原,请再次点击图像。部分 Kindle 电子书中的图 像可以进一步放大,方法是将双指并拢置于屏幕中心,再将两指分开;如需缩小,将双指稍 微分开置于屏幕上,再往中间捏拢。图像放大后,您可以拖曳图像以移动到您感兴趣的区域。 如需返回阅读模式,点击图像右上角的【X】。

## 表格平移与缩放

互动型表格有增强查看模式可用,让您可以进行表格平移和缩放。点击表格以调出平移和放 大镜图标。

如需平移,请点击平移图标,然后用手指将表格拖动到理想位置。您可以按住文本然后拖动 手指以选取表格中的文本。选取后如需编辑标注范围,请点击并按住标注内容起止两端的手 柄,然后拖动到理想位置。除个别语言外,仅当您选择两个或以上字词时才会显示手柄。对 话框会提供标注文本、添加笔记、分享以及其他选项。点击【完成】以退出平移模式。

点击放大镜图标可以放大。如需进一步放大,请将双指并拢置于屏幕中心,再将两指分开; 如需缩小,将双指稍微分开置于屏幕上,再往中间捏拢。放大后,您可以拖动表格以移动到 您感兴趣的区域。如需返回阅读模式,点击表格右上角的【X】。

## 文档互动

Kindle 还为您提供印刷材料所不具备的功能,例如即时查阅字词释义、查阅注释和撰文点 评。和传统图书一样,您也可以标注您喜欢的段落、添加笔记和书签。

### 关于本书

开卷有益,不过在正式阅读之前,您可以获取有用信息或进行操作改善阅读体验。操作选项因书而异,但可能包括:

- 常规阅读时间
- 在 Goodreads 上标记为在读
- 关于作者
- 本书提及
- 阅读过本书的顾客还买过
- 在【设置】中管理本功能
- 发送反馈

如需启用或禁用本功能,请点击【菜单】,选择【设置】。在【设置】页面选择【阅读选项】,【笔记和关于本书】,然后选择【关于本书】。

## 字典

Kindle 为其支持的每种语言内置一本或多本字典。成功注册 Kindle 之后,您可以通过主页 或云端的【字典】收藏夹访问全部字典。可用的字典不尽相同,取决于您选择的语言。

#### 更改默认字典:

- 1. 在主页上或阅读时,点击【菜单】,然后选择【设置】。
- 2. 在【设置】页面中,选择【设备选项】,再选择【语言和字典】。
- 3. 选择【字典】选项。
- 在字典语言下方会显示当前选中的字典。语言右侧的箭头表示针对该语言有多部字典可用。 点击字典语言可以查看所有适用于该语言的字典。
- 5. 使用单选按钮选择您希望使用的字典,然后点击【确定】。

如需在阅读时检索单词的释义,请按住单词以选择。设备会显示一个包含单词释义的对话框。 您可以点击对话框中当前字典的名称来更改字典。设备会显示新字典选项。

〖智能检索〗功能将一本完整的字典与 X-Ray 和维基百科整合起来,因而您无需离开当前页面即可查阅释义、角色、场景和更多内容。如果选定的字词为 X-Ray 主题,〖智能检索〗将显示【X-Ray】选项卡。如需了解详情,请参阅 X-Ray。

#### 捜索

如需执行搜索,请点击【搜索】按键<sup>Q</sup>显示搜索字段和屏上键盘。当您从主页搜索时,默 认搜索所有位置,包括您的内容库、Kindle 商店、Goodreads、书内文字、字典和维基百科。 如需进行完整搜索,请点击键盘上的【返回】按键,或在您输入搜索条件时显示的下拉菜单 中点击【在所有位置搜索】选项。

如需在阅读时从电子书或文档内搜索,请点击屏幕顶部调出工具栏,然后点击【搜索】,输入您希望搜索的文字。

搜索提示:

- 如果搜索结果来自【全部内容】,在您输入搜索条件时,您的 Kindle 将自动在下拉菜单中显示匹配书名/作者的结果。如需直接前往某项内容,请点击下拉菜单中相应的匹配项。如果找到某一本匹配的电子书,则会转至上次阅读页,或者如果您的云端有该电子书,则会下载该电子书。
- 如果搜索结果来自【Kindle 商店】,在您输入搜索条件时,您的 Kindle 将自动在下拉菜单中显示搜索建议。当您从下拉菜单中点击匹配内容后,系统会显示相应 Kindle 商店结果。 点击【在所有位置搜索】以扩大搜索范围。
- 在体验版网页浏览器中,点击地址栏左侧可以显示所有搜索筛选选项:网址、Google 和 Kindle 搜索。
- 如果启用了家长监护,搜索将会受到限制,不包括 Kindle 商店、Goodreads 和维基百科中的结果。
- 点击【清除历史记录】链接可以删除搜索记录。
- 当您在使用 Goodreads on Kindle 中进行搜索时,默认搜索方式为在 Goodreads 书目中按照书名/标题和作者进行搜索。如需将图书添加到您的 Goodreads 书架,请点击【想读】或搜索结果中图书旁边的书架图标 INv。点击任意图书封面可以阅读书评以及在 Kindle 商店中查看详情。详情请见 Goodreads on Kindle。

要退出搜索,请点击搜索栏右边的【X】。

#### 笔记和标注

按住文字,然后在屏幕上拖动手指进行选定,即可添加笔记和标注。标注提示:

- 如需标注下一页内容,请拖动手指到屏幕右下角以翻页。您可以一直拖动对多个页面进行标注。
- 如需标注上一页内容,请拖动手指到屏幕左上角以翻页。您可以一直拖动对多个页面进行标注。
- 选取标注后,如需编辑标注范围,请点击并按住标注内容起止两端的手柄,然后拖动到理想 位置。除个别语言外,仅当您选择两个或以上字词时才会显示手柄。

选定单个字词后,如果您希望添加笔记,请点击【更多】然后选择【添加笔记】。其他选项 可能包括标注选定文本、通过 Goodreads on Kindle 及其他社交网络与好友分享、在维基百 科中搜索、翻译选定字词、搜索或报告内容错误。

选择多个字词或句子后,对话框会显示【添加笔记】、【分享】、【标注】和【更多】。点击【更多】以显示其他选项,包括【维基百科】、【翻译】和【报告内容错误】。

笔记会在文本中以上标数字出现。下次访问该页面时,点击数字即可查看相应笔记。您可以 在辅助工具栏上点击【前往】然后点击【笔记】以查看您的全部笔记和标注。距离您的当前 阅读位置最近笔记和标注会优先在列表显示。您还可以点击【菜单】然后选择【笔记】以查 看笔记。

如果多个 Kindle 用户对您阅读的电子书上的特定段落上都做过标注,那么该段落会标以下 划线。如需取消此类标记,请点击【菜单】,选择【设置】,点击【阅读选项】,前往【笔 记和关于本书】,然后修改"热门标注"设置。您也可以显示您在 <u>https://kindle.amazon.com</u> 上关注的其他读者的标注和笔记。如需关闭该选项,请点击【菜单】,选择【设置】,点击 【阅读选项】,前往【笔记和关于本书】,然后更改"公开笔记"设置。注意:并非所有国家 或地区都支持"热门标注"或"公开笔记"功能。

笔记和标注保存在主页上名为"我的剪贴"的文件中。启用【Whispersync 图书同步】后,内容会存储在云端,无丢失之忧。如需管理【Whispersync 图书同步】,请点击【菜单】,选择【设置】。在【设置】页面上,选择【设备选项】、【个性化您的 Kindle】、【高级选项】,然后选择【Whispersync 图书同步】。

#### 书签

亚马逊〖Whispernet〗会自动保存您在任何内容上的阅读位置。如需为页面添加书签,请 在阅读工具栏上点击【书签】,然后点击位置或页码旁边的【+】,页面右上角会出现一个 黑色书签。同时,该页面工具栏上的【书签】会由白色变为黑色。

书签提示:

- 您可以点击阅读工具栏上的【书签】,或者点击页面右上角查看书内所有书签的列表。
- 点击列表上的书签可以进行预览。如需前往选定位置,请点击预览窗格;如需留在当前位置, 请点击预览窗格以外区域。
- 如需删除书签,请从阅读工具栏点击【书签】,选中您希望删除的书签位置,然后点击旁边的【X】。
- 书签保存在主页上名为"我的剪贴"的文件中。启用【Whispersync 图书同步】后,内容会存储在云端,无丢失之忧。

#### 注释框

点击正文中的注释编号可以快速预览注释内容而无需前往电子书末尾。如需前往选定的注释 位置,请滚动屏幕到注释的末端,然后点击【前往】。如需返回原文进行阅读,请点击注释 框上的【X】。注意:并非所有电子书都支持此注释框功能。

#### 还请留步...

【还请留步...】对话框会在您阅读到电子书末尾或快速浏览至最后一页时出现。您可以通过 该对话框为图书评分及购买丛书下一册。

### X-Ray

〖X-Ray〗让您轻松点击即可清晰查看全书来龙去脉。例如,您可以查看书中提到的特定概 念、小说角色、历史人物、地点、主题或术语的全部段落。〖X-Ray〗还会从书中提取重要 剪贴或图片,然后按时间轴整理为读书卡,方便您快速浏览。

在阅读过程中,按住书中角色名字或地点可以查看相应的 X-Ray 主题。您也可以点击屏幕 顶部来显示辅助阅读工具栏,然后点击【X-Ray】。如果电子书中无法使用 X-Ray 功能,此 按钮将被禁用。X-Ray 功能会扫描您的整本书并显示一个对话框。点击【人物】、【术语】、 或【图片】链接可以查看这些结果。点击时间轴可以查看本书其他部分的重点剪贴。默认隐 藏最远阅读页后的选段,点击可以显示所有选段。注意:并非所有电子书或在所有国家或地 区都能使用 X-Ray 功能。如需了解某书是否支持 X-Ray 功能,请前往 Kindle 商店,看看图 书描述中是否写明"已启用 X-Ray"。

### 生词提示

【生词提示】功能在大多数畅销英语作品中可用,方便英语学习者,以及刚开始阅读文字的 小读者更快地读懂一些有难度的作品。在支持该功能的作品中开启【生词提示】后,生词难 词上方会自动显示简短的释义,无需查词即可继续阅读。如需了解更多信息或查看同一单词 在不同语境下的各种含义,请点击该词以调出卡片,上面有释义、同义词等。点击屏幕右下 角的生词提示链接,并使用滑块来调整您希望查看的提示数量。如需打开生词提示,请点击 【菜单】,然后选择【生词提示】。

在一词多义而词义不明时,您看到的单词提示可能会以多选形式出现。默认显示最接近词义, 点击提示会出现一系列可能释义,您可以协助选出当前语境下最合适的一项。如需关闭多选 提示,请点击【菜单】选择【生词提示】,然后禁用"显示多选提示"。

#### 生词本

在字典中检索过的生词会自动添加到生词本。在主页点击【生词本】可以访问您的生词表和使用生词卡来测试您的掌握程度。您也可以从主页菜单或在阅读过程中选择【生词本】。

如需查看单词表,请点击屏幕左上角的【单词】。点击特定字词可以查看释义和用法例句。 如果您希望按书查看生词,请点击【电子书】链接。

每次您点击【生词卡】选项,【生词本】都会从当前列表中选取一组字词并将其显示为生词 卡。如需查看某个字词的释义,请点击生词卡左上角的【查看释义】。点击【学习中】链接 可以查看您目前的单词学习和掌握状况。

如需关闭生词本,请在主页按住【生词本】,然后选择【关闭生词本】。您也可以点击【菜 单】,选择【设置】,【阅读选项】,【语言习得】,找到【生词本】从而打开或关闭。注 意:关闭生词本后,您检索过的单词将不会自动添加到生词本。

## **Kindle FreeTime**

Kindle FreeTime 让您可以为每个子女打造个性化体验,让您对每个子女所访问的内容进行 完全监护。子女还可以获得成就,时刻了解自己的个人阅读成就。 Kindle FreeTime 自动锁定 Kindle 商店、体验版网页浏览器、Goodreads 和维基百科。子女只能访问您添加到他们图书馆中的电子书。

Kindle FreeTime Unlimited 是一项可选的按月订阅,提供成千上万种电子书、应用、电影和电视节目可供选择,适合 3 至 10 岁儿童。点击工具栏上的【角色】键可以查看内容类别。应用、电影和电视节目在您的 Kindle 电子阅读器上不可用,但您可以通过 Fire 平板电脑或 Amazon Fire TV 访问。鉴于出版方限制,并非所有 Kindle FreeTime Unlimited 电子书均可通过您的 Kindle 电子阅读器访问,但这些内容可以通过您的 Fire 平板电脑查看。

#### 设置 Kindle FreeTime

从主页点击 Kindle FreeTime 以开始。如果您尚未设置家长监护密码,会提示您现在设置。 请输入子女名字、出生日期和性别以创建个人资料。Kindle FreeTime Unlimited 页面会在 此显示。

接下来会显示您当前 Kindle 图书馆的作品列表。点击内容旁边的复选框使作品对子女可用, 然后点击【确定】。如需稍后为子女的阅读列表添加或删减书目,请在 FreeTime 主页上点 击子女名字旁边的个人资料图标 ➡,然后选择【图书馆】。

将【访问成就】设为【开启】可以允许您的子女查看成就。使用【每日阅读目标】选项可以 为子女指定每日阅读分钟数。

完成 FreeTime 设置后,从主页点击 Kindle FreeTime 即可访问个人资料。您最多可以添加 4 组个人资料。如需管理个人资料,请点击子女名字旁边的资料图标 4 ,选项包括进度、图书馆、编辑、删除和订阅。选择【删除】选项会永久删除个人资料,包括子女的阅读情况统计和赢得的成就。

如需退出 Kindle FreeTime,请在主页上点击【菜单】,然后选择【退出 FreeTime】。系统 会提示您输入家长监护密码。如需访问 Kindle FreeTime 或重新启用,请从主页点击【菜单 】然后选择【Kindle FreeTime】。如需开始,请打开 FreeTime 然后点击子女名称。

#### 使用 Kindle FreeTime

如需查看子女进度,请点击子女名字旁边的个人资料图标 <sup>4</sup>,然后选择【进度】。点击屏 幕左上角的【电子书】链接可以查看每本书的阅读比例、总阅读时间、平均每次阅读时间和 字典查词数目。

点击左上角的【活动】链接可以查看成就总数,每日目标达成进度、阅读页数、阅读小时数、 完成书目和总查词数目。使用箭头可以导航到特定日期。使用箭头来查看从上周到现在的进 度。点击日期可以按照当日、当月和总数来查看成就。点击左上角的【成就】链接可以查看 您的子女取得的成就。

您的子女会看到一个定制后的主页界面,包括您选定的电子书和进度栏上的进度图标 ♀。 点击进度图标会显示您所看到的【电子书】和【活动】链接,如果您开启了【访问成就】还 会显示【成就】链接。

## 管理您的亚马逊家庭

您可以与另一名成年人联合设立家庭资料,双方可以共同管理至多4个 Kindle FreeTime子 女个人资料。通过【家庭共享】,你们可以使用亚马逊设备和 Kindle 应用与彼此分享电子 书。这不会影响您的批注、最新阅读页和上次阅读页。创建家庭前,请先阅读本节以了解创 建家庭的流程和条款。

如需为家庭添加另一名成年人:

- 如需编辑家庭成员属性,请点击【菜单】,选择【设置】,【注册和家庭】,然后选择【家 庭和家庭共享】。
- 2. 点击【添加新成员】,然后点击【添加成年人】。系统会提示您将 Kindle 传递给您希望添加到家庭的用户。
- 3. 第二名成年人必须输入唯一的亚马逊帐户 ID 和密码。如果没有帐户,可以通过链接创建。
- 第二名成年人将有机会选择是否启用分享。该名用户可以选择与您分享所有电子书或仅分享
  选定图书。启用分享即表示该用户授权您使用其帐户关联的信用卡用于亚马逊购买。
- 5. 系统会提示第二名成人用户将 Kindle 交还给您。
- 您将有机会选择是否启用分享。您可以选择与另一名成年人分享所有电子书或仅分享选定图书。启用分享即表示您授权该用户使用您帐户关联的信用卡用于亚马逊购买。

如需为家庭添加子女:

- 1. 如果您先前未曾设置家长监护密码,此刻会提醒您进行设置。
- 如需为您的子女创建个人资料,请输入子女的名字、生日和性别。本操作会为您的子女创建 Kindle FreeTime 个人资料。如需了解关于设置和管理个人资料的详情,请参考 <u>Kindle</u> <u>FreeTime</u>。

如需编辑家庭成员属性,请点击【菜单】,选择【设置】,【注册和家庭】,然后选择【家 庭和家庭共享】。点击姓名以进行:

- 管理"家庭共享"
- 管理"分享所有电子书"
- 选择显示分享内容的设备
- 管理付款方法
- 从所有设备的家庭中删除成员

注意:离开家庭将导致您和另一名成年用户在 180 天内无法加入或创建家庭,同时本家庭在 180 天内无法添加另一名成年用户。您将不再与家庭另一名成年人分享数字内容和付款方式。此外,您将不再具备管理家庭子女帐户权限。您可以在【管理您的内容和设备】页面 (www.amazon.com/devicesupport) 对分享的电子书进行单独管理。

## Goodreads on Kindle

通过 Goodreads on Kindle 连接到全球最大的书友社区,您可以查找图书推荐,追踪您的阅读轨迹,看看您的好友在读什么。点击工具栏上的 Goodreads 图标  $\mathbf{G}$ 以开始。如果您在设置 Kindle 时未完成本步骤,您需要登录到 Goodreads 或创建新帐户。

使用已有 Goodreads 帐户登录后,您的帐户数据会与您的 Kindle 同步,包括您的好友列表 和您书架上想读、在读和读过的内容。

在您新建帐户时,您有机会添加 Facebook 好友和选择书友来关注。如果您使用 Facebook 帐户来连接,您的 Facebook 上的 Goodreads 好友会自动添加到您的 Goodreads 好友列表。您的好友和已关注书友越多,您在更新中看到的图书推荐就越多。

添加图书到您的 Goodreads 书架来追踪您的阅读轨迹。在您设置帐户时,系统会显示您购 买过的亚马逊图书列表(包括电子书和纸质书)。您可以对您读过的书进行评分,从1颗星 到5颗星。评价图书会将其添加到您的【读过】书架。您还可以点击书架图标**\\**\*将图书移 至【在读】或【想读】书架。您已上架和已评价的图书在您的 Goodreads 个人资料上公开 可见。您可以随时将图书从架上移除,只需点击书架图标**\\**\*然后选择【从书架上删除】。

您可以从 Kindle 主页将电子书添加到您的 Goodreads 书架,按住图书封面 (在列表视图为 图书名称),然后选择【添加到 Goodreads 书架】。您可以进而通过【选择 Goodreads 书 架】,将图书归入"读过"、"在读"和"想读"三类。

Goodreads on Kindle 顶部有三个选项卡:

更新:查看好友或已关注书友的最近更新,包括书评和他们的在读书目。您可以对书评进行称赞或评论。您也可以在您的更新订阅中评价图书或给图书上架。点击图书封面可以阅读更 多书评。点击书友名称可以查看他们的 Goodreads 个人资料和他们书架上的其他图书。

**我的书架**: 查看您书架上的所有电子书。您可以按书架类型筛选 (阅读、在读、想读)、在书 架间移动图书,以及添加亚马逊图书到您的书架上。

**好友**: 查看您的 Goodreads 网络上的全部书友。您可以按照好友、您关注的书友和关注您的书友进行筛选。您还可以选择【寻找书友来关注】来拓展您的书友网络。点击书友名称以查看他们的 Goodreads 个人资料和他们书架上的书目。

点击资料图标可以查看您的 Goodreads 个人资料,包括您的已上架图书、好友和最近更新。

Goodreads on Kindle 提示:

- 如果您发现感兴趣的图书,不妨点击【想读】。您还可以点击书架图标 IN▼,将图书标记为 读过、在读或想读。
- 点击星星以评价图书,从1颗星到5颗星。
- 点击电子书封面以查看书评、通过《一键下单》购买热门作品,以及进入 Kindle 商店查看 图书详情。
- 在 <u>www.goodreads.com</u> 上查找好友、通过好友请求和查看个性化图书推荐。

您必须具备 WiFi 连接方可使用〖Goodreads on Kindle〗的大部分功能。注意:并非所有国 家/地区都支持 Goodreads。

#### 阅读时间

Kindle Paperwhite 具备【阅读时间】功能,帮助您了解读完本章或全书还需多少时间。您可以自定义显示设置,选择位置编号、本章节剩余阅读时间、本书剩余阅读时间、已阅内容占比或实际页码(并非所有 Kindle 电子书都包含实际页码)。

Kindle 电子书兼容不同屏幕尺寸的阅读器,因此使用位置编号来进行书内定位,就像页码 在纸质版图书中所起的作用。您可以通过位置编号与好友分享阅读位置。许多 Kindle 电子 书提供与纸版书相对应的页码。

【阅读时间】功能采用独特算法,根据您以往和当前的阅读速度来估算您读完本章节或全书 所需的时间。您的阅读进度只保存在您的 Kindle 中,不会保存在亚马逊服务器。

在阅读过程中,您可以选择菜单中的【阅读进度】,选择您希望在页面底端显示的进度格式,选项可能包括:

- 书中位置
- 书内页码
- 章节剩余时间
- 图书剩余时间
- 无

如需隐藏【阅读进度】,请选择"无"。

当您点击屏幕顶端时,章节名称(如可用)会显示在屏幕底部。

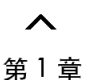

位置 #280/6258

本章还剩: 31 分钟

点击【*1*】以调出阅读进度工具栏。详情请见: 快速导航。

主页上书名下方的点表示该书的总长度,相当于纸书的厚度。其中加粗的点表示已阅读部分。

## 快速导航

有多种方法可以在电子书中快速导航:

- Kindle 快速翻书
- 【前往】

#### Kindle 快速翻书

Kindle 快速翻书让您可以在书中预览其他页面而无需离开当前页面或位置。如需在书中快速导航,请从屏幕底部向上滑动以显示【快速翻书】工具栏。

| M          | 第1章 | M        |
|------------|-----|----------|
| $\bigcirc$ |     |          |
| 返回位置 #280  |     | 前往位置 #73 |

按住并前后拖动圆圈或点击进度条可以进行预览。使用箭头或者在预览窗格中滑动手指可以 进行翻页。导航提示:

- 点击箭头可以在章节之间转跳。
- 点击预览窗格上的【X】以返回初始位置。
- 点击预览页面前往选定位置。

## 【前往】

您可以使用阅读工具栏上的【前往】来进行电子书导航,点击屏幕顶端即可调出。目录选项 卡显示电子书目录,包括开始、结束和各章节。使用页码和位置选项来进一步定位。显示选 项取决于您的当前阅读内容。点击【笔记】选项卡以访问您的笔记和标注。

当您使用过进度栏或【前往】选项以浏览电子书后,您还可以对您的阅读和转跳历史进行导航。如需访问历史记录,请从屏幕底部向上滑动手指以调出阅读导航工具栏。选项包括:

- 返回页码/位置 # X
- 前往页码/位置 # X

注意: 当您关闭该书后, 历史记录会被清除。

# 第4章 进一步了解您的 Kindle Paperwhite

## 携带和阅读个人文档

您的 Kindle 可以让您无需打印出来即可轻松携带个人文档。您和获得批准的联系人可以通 过电子邮件将文档发送到您的 Kindle。如需查找您的〖发送至 Kindle〗电子邮件地址,请 点击【菜单】,选择【设置】。在【设置】页面中,点击【设备选项】,选择【个性化您的 Kindle】即可找到〖发送至 Kindle〗电子邮件地址。如果您启用了个人文档存档,您通过电 子邮件发送的个人文档将被备份在您的 Kindle 内容库中并可随时下载。要了解此功能的详 情 并 启 用 个 人 文 档 存 档 功 能 ,请 前 往 【 管 理 您 的 内 容 和 设 备 】页 面 (从 www.amazon.com/devicesupport 访问)。

您可以将 Microsoft Word (DOC、DOCX), PDF, HTML, TXT, RTF, JPEG, GIF, PNG, BMP, PRC 和 MOBI 文档发送到 Kindle 并转换为 Kindle 格式进行阅读。您可以在个人文档上添加 笔记、标注或者书签,并借助 〖Whispersync〗技术在同一帐户下的多台 Kindle 间进行同步, 您还可以同步阅读进度。只有以 Kindle 格式存档的个人文档才可以使用同步功能。您还可 以阅读 PDF 和 TXT 原格式文档。

## 在其他设备上阅读 Kindle 内容

您可以在 Kindle 和其他支持的设备和 Kindle 阅读软件之间同步 Kindle 电子书,亚马逊 〖Whispersync〗技术会追踪每本书最新的阅读位置。例如,您可以先在 iPhone、iPad、安 卓手机或平板电脑上安装的 Kindle 阅读软件上阅读,然后用 Kindle 设备继续。请前往 www.amazon.com/devicesupport 查看完整的支持同步的阅读设备列表。

## 通过社交网络分享评论

分享功能让您可以通过社交网络(包括 Goodreads on Kindle)与好友分享电子书、Kindle 标注和评论。要将 Kindle 关联至您的社交网络帐户并启用分享,请选择【设置】,再依次 点击【阅读选项】和【社交网络】选项。

设置分享功能后,您可以在书内选择辅助工具栏上的【分享】并输入信息,然后与您的社交 网络分享。您也可以选定文本后进行分享。您需要按住文字,沿着屏幕拖动手指以选取。如 果您选择了一句话或者若干字词,会有对话框弹出,里面有【分享】选项;如果您选择了单 个字词,会显示字词释义和相应选项,包括【搜索】和【更多】,点击【更多】以进行分享。

## 配合电脑使用 Kindle

Kindle 通过亚马逊 《Whispernet》将电子书、报刊、个人文档、《Kindle Singles》 和博客 传送到本机,无需通过电脑。

当您使用 USB 数据线将 Kindle 与电脑连接后, Kindle 将以外部存储器或卷的形式显示在电脑上。您会看到一个名为"documents"的文件夹。您可以将 Kindle 兼容的文件添加到该文件

#### 进一步了解您的 Kindle Paperwhite

夹,也可以复制、移动或删除该文件夹中的文件。请访问 Kindle 客服 (www.amazon.com/devicesupport) 了解支持的文件类型。

处于 USB 驱动器模式的 Kindle 是不能用于阅读的。如希望在用 USB 接口充电的同时,继 续阅读电子书或选购图书,请保持 USB 数据线与电脑的连接,同时在电脑的系统桌面安全 弹出 Kindle。

### 使用体验版网页浏览器

Kindle 内置体验版网页浏览器,供您网上冲浪和浏览大多数亚马逊网页。网页浏览器支持 JavaScript、SSL 和 Cookies,但不支持媒体插件。您必须具备 WiFi 连接才可以访问大部分 网站。

如需启动网络浏览器,请点击【菜单】,选择【体验版浏览器】。第一次浏览该页面时,上面会将常用站点列为默认书签。您可以选择菜单中的【书签】选项,稍后访问这些书签。

点击屏幕顶端的搜索字段即可使用屏幕键盘输入网址。输入网址时键盘会自动出现【.com】键。地址栏会记录您上次输入的网址。

以下提示能帮助您充分利用 Kindle 网页浏览器:

- 两指并拢放在屏幕中间然后向外分开,即可放大网页或图片;两指向内收拢,即可缩小网页 或图片。
- 点击链接打开网页。
- 将手指上下左右滑动以导航页面。
- 点击屏幕左上角的【后退】以回到之前浏览的页面。
- 向上拖动手指以查看网页下端。
- \*如需在网页的某个字段输入信息,请选中该字段以调出屏幕键盘。
- 要返回之前浏览过的网页,请点击【菜单】并选择【历史记录】。

#### 网页浏览器菜单

在网页浏览器中,点击【菜单】可以查看其他选项,包括【文章模式】、【书签】、【为本 页添加书签】、【历史记录】和【浏览器设置】。浏览器设置包括【清除历史记录】、【清 除 Cookies】、【禁用 JavaScript】和【禁用图片】。注意:禁用 JavaScript 可以提高网页 加载速度。

阅读文章时,您可以选择切换至【文章模式】。该模式会改变页面版式,去除文本周围的图 片和广告,让文本清新简洁。

#### 书签

如需为网页添加书签,请点击【菜单】,选择【为本页添加书签】。点击页面底部的【删 除】,点击要删除的网址旁边的复选框,然后点击【删除】即可删除选中的书签。

#### 下载文件

有些网站上的电子书或文件可能需要您下载并通过 Kindle 阅读,您需要确认是否把这些内 容 下 载 到 您 的 Kindle 主 页 上 。 支 持 的 下 载 文 件 类 型 包 括 Kindle 内 容

(.AZW、.AZW1、.AZW2 和 .AZW3)、无密码保护的 Mobipocket 电子书(.MOBI、.PRC) 和文本文件(.TXT)。

设冒

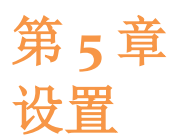

## Kindle 自定义设置

飞行模式:允许您启用或停用无线连接。

WiFi 网络: 连接到 WiFi 网络,显示可用网络列表,以及查看当前已连接的 WiFi 网络名称 (如有)。

**注册和家庭**:该选项让您可以管理家庭并显示您的 Kindle 所注册的亚马逊帐户名称。使用该选项来注册或注销您的 Kindle。

**家庭和家庭共享**:添加个人到您的家庭以分享内容。详情请见管理您的亚马逊家庭。注意: 并非所有国家/地区都支持该功能。

注册/注销设备:使用该选项以注册或注销您的设备。

设备选项:用于设置密码、启用家长监护功能、个性化您的 Kindle、选择语言和字典。

**设备密码**:设置密码可以限制 Kindle 访问。以后您每次打开或从睡眠状态唤醒设备时,系统都会提示您输入密码。如果您忘记密码,必须联系 Kindle 客户服务。

家长监护:使用 Kindle FreeTime 或使用限制功能。使用 Kindle FreeTime 为子女创建个性 化个人资料,从您的图书馆中选书进行分享,设置每日阅读目标并自动阻止访问您不希望子 女访问的内容,比如 Kindle 商店、《Goodreads on Kindle》或体验版网页浏览器。使用限 制功能可以手动阻止体验版网页浏览器、Kindle 商店、云端和/或《Goodreads on Kindle》 。当您首次设置 Kindle FreeTime 或打开限制的时候,系统会提示您设置密码。注意:对家 长监护做任何修改都需要此密码。如需更改密码,请从家长监护屏幕选择《更改密码》。如 果您忘记了密码,请访问 www.amazon.com/myk 通过注销设备来重置密码。您也可以联系 Kindle 客服获取协助。启用限制或 Kindle FreeTime 个人资料处于活动状态时,您会在屏幕 顶端 WiFi 网络状态旁看到锁形图标 ,同时《注销》和《重置设备》选项会被停用。

**个性化您的 Kindle**:用于管理设备名称、添加个人和联系信息、设置设备时间、管理推荐 内容、丛书下一次选项、Whispersync 图书同步以及查看 《发送至 Kindle 》电子邮件地址。 设备名称:您可以修改主页顶端显示的设备名称。

**个人信息**:在此添加个人信息和联系方式,例如地址或电话号码。一旦设备丢失,方便拾获者送回 Kindle。

**设备时间**:用于设置 Kindle 屏幕顶端所显示的当前本地时间。如需在书内显示时间,请点击屏幕顶端。

高级选项:让您管理封面视图推荐、丛书下一册选项、〖Whispersync 图书同步〗和特惠。

**封面视图推荐**:在封面视图下,您可以通过该选项在 Kindle 主页显示或隐藏 Kindle 商店的 推荐内容。

**丛书下一册**:选择该选项可以在接近图书末尾时显示购买丛书下一册的选项。

Whispersync 图书同步: 启用或停用自动备份批注、最近阅读页、上次阅读页和收藏夹到亚马逊服务器。

特惠:管理特惠在您的 Kindle 上的显示方式。

**【发送至 Kindle】电子邮件地址:**通过此地址可以将文档发送到您的 Kindle。转换服务会 把支持的文档格式转化为 Kindle 格式。(可能相应收费。)请登录 <u>www.amazon.com/devicesupport</u> 了解有关此功能的详情。

语言和字典:您可以为 Kindle 选择语言、为不同语言添加键盘,以及设置默认字典。

语言:显示菜单、提示和对话框的当前语言,允许您选择其他语言。

**键盘**:您可以为不同语言添加键盘。如果您添加了多个键盘,键盘上会出现球形图标 [)。 点击此图标以切换键盘。

字典:为每种语言设置默认字典。

阅读选项: 管理生词提示、生词本、页面刷新、社交网络、批注、公开笔记以及热门标注。

语言习得:在电子书中启用生词提示和生词本。

**生词提示**: 在难词僻词上方显示提示 (对大多数畅销英文作品可用)。如果您希望关闭多选提示,请禁用"显示多选提示"。

**生词本:** 允许您打开和关闭生词本。关闭生词本会将其从主页移除。注意:关闭生词本后, 您检索过的单词将不会自动添加到生词本。

页面刷新:每次翻页 Kindle 都刷新显示屏。

社交网络:允许您将 Kindle 关联到您的社交网络帐户以便与好友分享标注。

笔记和关于本书:管理公开笔记、热门批注和【关于本书】。

热门标注: 切换开启或关闭以选择是否显示其他读者标注最为频繁的内容。

**公开笔记**: 切换开启或关闭以选择是否显示您在 <u>https://kindle.amazon.com</u> 上关注的对象所 添加的笔记和标注。

关于本书:切换开启或关闭以选择是否在图书开头显示本书信息。

#### 【设置】关联菜单

在【设置】页面中可以点击【菜单】显示其他选项:

从 Kindle 商店选购:进入 Kindle 商店。

更新您的 Kindle: 安装最新 Kindle 软件。如果当前无更新,则该选项不可用。

**重新启动:**重启您的 Kindle。您的 Kindle 上的电子书、剪贴或其他文件不会丢失。如果您 的 Kindle 不幸死机,请按住电源开关 7 秒直至显示【电源】对话框,然后选择【重新启 动】。如果【电源】对话框不出现,请按住电源开关 20 秒。

**重置设备:**恢复 Kindle 的初始设置并重启。仅当 Kindle 客服指导您这样做时,才应使用该选项。在恢复 Kindle 初始设置之前,您需要备份所有的个人文档。Kindle 重启后,您需要将内容从云端重新下载到本机。如果您希望为 Kindle 设置密码保护,您必须重新设置密码。

设备信息:显示设备的 WiFi MAC 地址、序列号、网络容量、固件版本和可用空间。

法律声明:有关您的 Kindle 中安装的软件的商标、版权和其他声明。

同步和查看内容:点击将把设备与在线内容进行同步。

# 第6章 获取更多帮助

更多帮助信息请见 Kindle 客服网站: <u>www.kindle.com/support</u>,包括常见问题解答以及视频 教程。

产品信息

附录 A: 产品信息

## 安全与合规信息

安全使用产品。请在使用前阅读所有说明和安全信息。

✔不遵守这些安全说明可能导致火灾、触电或其他伤害或损坏。

## 维护您的 Kindle 设备

请勿在雨中、洗手池附近或其他潮湿的地方使用 Kindle 及其配件。小心不要将食物或液体 泼洒在 Kindle 上。一旦设备进水,请先拔掉所有电缆,关闭无线网络(点击【菜单】,选择【设置】选项,启用【飞行模式】),让屏幕恢复到屏保模式。待设备彻底晾干后方可按 下电源开关再次唤醒设备。请勿尝试使用外部热源(如微波炉或吹风机)。请使用软布来清 理屏幕;注意不要使用任何粗硬的材料来擦拭屏幕。用包或公文包携带 Kindle 时,请使用 保护套以免设备划伤。

请勿将您的 Kindle 暴露在极热或极冷的环境中。例如,天气在零度以下或过热时,请勿将 其放置在汽车后备箱里。

使用第三方配件可能会影响您的设备性能。在有限的情况下,使用第三方配件可能会导致您的设备的有限保证失效。请在应用任何配件到您的 Kindle 之前阅读全部配件安全说明。

## 设备维修

如果您的设备需要维修,请联系亚马逊客服。联系方式详情请见 www.amazon.com/devicesupport。

维修不当可能会导致保证失效。

## 电池安全

Kindle 的可充电电池只应由合格人员进行修理或更换。电池详情请见 www.amazon.com/devicesupport。您只应使用随Kindle提供的USB连接线来为设备充电, 或使用其他已认可用于Kindle的USB连接线,且使用的兼容USB充电器或USB端口需满 足《USB-IF电池充电规格 1.2 修订版》的要求。

附录 A: 产品信息

## 其他安全注意事项

- 不断重复同一动作(比如键入或玩某些游戏),您的手、臂、肩、颈或其他身体部位可能会 偶感不适。如果您出现头痛、眩晕、痉挛、眼部或肌肉抽搐、失去意识、不自主运动、定向 力障碍或其它不适,请停用设备并咨询医师。要降低发生以上症状的风险,请避免长时间使 用设备,注意保持设备和眼睛的距离,在光线充分的环境中使用设备,并注意不时休息一下。
- 设备或配件所含小部件有造成儿童吞咽而引起窒息的危险。
- 不建议您在驾驶机动车时使用 Kindle,该行为在某些地区可能被禁止或受到限制。即使您 所在地区允许您驾驶机动车时使用 Kindle,也请集中注意力来驾驶,一旦 Kindle 让您分心 就应停止使用。
- 个人医疗设备,如起搏器,可能会受磁场或电磁场影响。因为 Kindle 和某些 Kindle 配件包含磁铁并产生电磁场,请保证产品与个人医疗设备间至少有 6 英寸 (相当于 15 厘米)的安全距离。一旦发现干扰,请先咨询您的医师再继续使用。存储磁性数据的物品,包括信用卡和硬盘,也可能受磁场或电磁场影响,因此不应靠近 Kindle 产品放置。

## 无线安全性和合规性

请在禁止使用无线网络或可能造成干扰或危险的地区关闭无线连接。以下描述了某些特定情况。一般而言,在不允许使用移动设备的地方,您都不应打开 Kindle 的无线连接。

## 飞行时关闭无线

为了防止对飞机系统的潜在干扰,美国联邦航空管理局和许多其他航空机构要求您必须从机 组人员处获得许可才能使用设备的无线服务。

## 在其他电子设备周围使用 Kindle

Kindle 会产生、使用并发出射频(RF)能量,如果不遵照说明使用,可能会对无线电通讯和电子器材造成干扰。外部射频信号可能会影响安装不当或没有充分屏蔽的电子操作系统、娱乐系统和个人医疗设备。尽管大多数现代电子器材都有外部射频信号屏蔽,但如果存疑,请与制造商确认。

## 减少干扰步骤

如果您的 Kindle 确实对您的无线电和电视接收造成干扰(您可以通过打开和关闭 Kindle 来确认),您可以通过一下一个或多个步骤来纠正干扰:重定向或重定位无线电或电视接收天线;扩大无线电或电视与您的 Kindle 之间的距离;将器材和接收器插到不同的插座中;或咨询无线电或电视制造商、以及经验丰富的无线电或电视技术人员以寻求帮助。

## 留心标志

在某些地方,射频信号可能会造成危险,例如医疗保健场所和建筑工地。如果您不确定,请 查看四周是否有要求您关闭双向无线电或手机的标志。 此外,如果您身处任何有潜在爆炸危险的地区,请关闭设备且不要为设备充电,因为火花可能会在该地区引起爆炸或火灾。此类地区通常(但并非总是)有明确标志,还包括通常建议关闭机动车引擎的地方。

## FCC 合规声明

本设备和相关附件如电源适配器(以下简称"产品")符合 FCC 规则第 15 款之规定。设备操 作受下列两个条件限制: (1)本设备不得产生有害干扰; (2)本设备必须承受任何接收到 的干扰,包括可能导致异常操作的干扰。

注意:产品已经过测试并被证实符合 FCC 规章第 15 款关于 B 类数字设备或外部电源转换的 限定。这些限定旨在提供合理保护。本设备产生、使用并且可能辐射射频能量,如果未按说 明安装和使用,可能会对无线电通信产生有害干扰。然而,这并不保证在特定安装过程中不 会发生干扰。如果产品确实对无线电或电视接收造成有害干扰(可通过打开和关闭设备来确定),我们鼓励用户尝试以下一种或多种方法来纠正干扰:

- 重新定向或重定位接收天线。
- 加大设备与接收器之间的间隔距离。
- 将设备连接到与接收器不同电路的插座上。
- 咨询经销商或求助于有经验的无线电和电视技术人员。

未经负责符合性一方明确认可对本产品进行改造或改动会使用户丧失操作本产品的权利。

本设备符合美国联邦通信委员会(FCC)所规定的射频能量暴露准则,经过 FCC 认证,您可以在设备背面找到 FCC ID。

#### 射频能量暴露须知

本设备的设计和制造均符合美国联邦通信委员会 (FCC) 所规定的射频能量暴露限制。您的 设备信息已经在 FCC 上报备,您可以在设备背面找到 FCC ID,使用此编号在 transition.fcc.gov/oet/ea/fccid 上的搜索表格上进行查询。

#### 加拿大一致性声明

本设备符合加拿大 ICES-003 B 类规范。CAN ICES-3(B)/ NMB-3(B)

本设备符合加拿大工业部的 RSS 210 标准。本 B 类设备符合加拿大干扰源设备规范的所有要求。

本设备符合加拿大工业部免执照 RSS 标准。操作应符合以下两个条件:

1. 本设备不得产生干扰,并且

2. 本设备必须承受任何干扰,包括可能导致工作异常的干扰。

本设备符合 IC RSS-102 标准中的正常人口/未受控射频暴露限值。

附录 A: 产品信息

## IEEE 1725 电池安全性声明

- 请勿拆卸、打开、挤压、弯折、戳穿、粉碎电池或使之变形。
- 请勿改装或改制电池、尝试插入异物、浸入水中或其他液体,请勿将其置于易燃、易爆或其 他危险环境中。
- 仅使用符合 CTIA 对电池系统 IEEE1725 符合性的认证要求可以与本电池一起使用的充电器。 使用不符合标准的充电器可能会引发火灾、爆炸、泄露或其他危险。
- 请依照当地法规及时处理使用过的电池。
- 请避免摔落设备或电池。如果设备或电池摔落,特别是撞击到坚硬表面上,致使用户怀疑设 备或电池受损,请勿尝试维修。请联系亚马逊客户服务寻求帮助。
- 设备仅允许连接到 CTIA 认证的适配器、带有 USB-IF 标志的产品或完成了 USB-IF 合规性项目的产品。

## 欧盟符合性

Amazon Fulfillment Services, Inc. 在此声明:本设备符合 RTTE Directive 1999/5/EC 的基本 要求和其他相关规定。《欧盟符合声明》副本请见:

www.amazon.com/kindle\_eu\_compliance

适用的 CE 标志:

# C€ 0700 ①

## CE SAR 合规

本设备符合欧盟为保护健康而制定的一般公众电磁场暴露限值的要求(1999/519/EC)。

这些限制是用于保护一般公众的众多建议的一部分。这些建议由独立的科研机构在常规和缜密的科学研究评估基础上制定和确认。欧洲理事会建议的移动设备限值的测量单位是"特定吸收率"(SAR)。此 SAR 限值为 2.0 W/kg, 是基于 10g 人体组织计算的平均值。它符合国际非离子辐射保护协会(ICNIRP)的要求。

## 妥善回收 Kindle

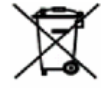

■■■■ 某些地区对处理特定电子设备有所规定。请确保您在处理或回收利用 Kindle 时符 合当地法律法规。有关回收 Kindle 的信息请见: <u>www.amazon.com/devicesupport</u>。

### 产品技术规格

**显示屏** — 6 英寸 (对角线) XGA 显示屏, 758 x 1024 像素, 212 dpi 分辨率, 16 级灰度。

## 

尺寸 - 6.7 x 4.6 x 0.36 英寸 (169 x 117 x 9.16 毫米);

重量 — Kindle WiFi: 7.3 盎司 (206 克); Kindle 3G+WiFi: 7.6 盎司 (215 克)。

存储空间 — 2 GB 内部存储空间,用户可用空间约为 1 GB。

电源 — 交流电源适配器(单独销售)和可充电锂聚合物电池。

连接 — USB 2.0 (micro-B 接头), Kindle 内置 802.11b/g/n 无线调制解调器。

**工作温度** — o℃ 至 35℃(32°F 至 95°F)。

**储存温度**—-10℃至45℃(14°F至113°F)。

WiFi — 802.11b/g/n.

#### 法律条款

请从以下网址阅读相应"许可协议和使用条款":

www.amazon.com/devicesupport

#### 一年期有限质保

下表所列实体针对 Kindle 设备(以下简称"设备")提供保证。本文有时将此类质保服务供应商称为"我们"。

我们保证,自原零售购买日起一年内,设备在普通消费者使用中没有任何材质和做工缺陷。 在该保证期限内,如果设备出现缺陷,并且您符合设备退回的要求,在法律许可的范围内我 们将酌情决定: (i)使用新的或翻新的零部件修理设备;或(ii)使用等同于被更换设备的新设 备或翻新设备来更换设备;或(iii)退还您全部或部分购买设备的价款。在法律许可范围内, 对于任何修理、更换零部件或更换设备的有限保证适用于原保证期剩余时间或修理或更换后 的九十天(以较长期限为准)。予以退款的所有换回的零部件和设备应该成为我们的财产。 这一有限保证只适用于设备硬件部件,且缺陷非由于事故、滥用、疏忽、火灾或其他外部原 因、改动、修理或商业使用造成。

**说明**:请通过下列客服部门联系方式,索取如何获得本设备质保服务的具体说明。一般要 求您将本设备放入原来的包装盒(或者起到同等保护作用的其他包装盒),送到客户服务部 指定的地址。在邮寄本设备享受质保服务之前,您必须自行备份任何数据或软件、或者本设 备可能存储或保存的其他资料。在质保服务过程中,此类数据、软件或其他资料可能会丢失 或被格式化。对于任何此类毁损或丢失,我们概不负责。

**限制:** 在法律许可的最大范围内,上述保证和任何补偿为排他性保证和补偿,并取代任何 其他保证和补偿。同时,我们明确排除适用任何法定或默示性保证,包括但不限于就产品的 适销性、适合特定用途、以及不存在隐藏的缺陷或潜在缺陷的保证。如果相关法律禁止排除 适用法定或默示性保证的,那么,在法律允许的最大限度内,任何该类保证的有效期不得超 过我们明确作出的有限保证承诺的有效期,该类保证服务也仅限于设备的维修或更换。 某些司法辖区禁止限制法定保证或默示性保证的有效期限,因此上述限制可能并不适用于您。 对于因为我们违反此类保证(或者任何其他法律)而导致的任何直接、特殊、附带或间接损 害,我们均不承担责任。部分司法管辖区规定,不得针对死亡或人身伤害索赔(或者,因为 故意和重大行为和/或疏漏而承担的任何法定责任)设置上述限制,因此上述免责事项或限 制可能对您不适用。部分司法管辖区禁止针对任何直接、附带或间接毁损设置任何免责事项 或限制,因此上述免责事项或限制可能对您不适用。本"限制"条款不适用于英国及欧盟境内 的客户。

本有限保证赋予您一些具体的权利。您可能还享有相关法律项下的其他权利,本有限保证并 不影响此类权利。

| 如果您通过以下渠道购买设备:                                                       | 该保证由以下单位提供:                                                                                                    |
|----------------------------------------------------------------------|----------------------------------------------------------------------------------------------------|
| Amazon.co.uk, Amazon.de, Amazon.fr,<br>Amazon.it, Amazon.es 或欧洲授权经销商 | Amazon EU S.à r.l., 5 rue Plaetis, L-2338,<br>Luxembourg                                                                                            |
| Amazon.ca                                                            | Amazon.com.ca, Inc., 410 Terry Ave. North,<br>Seattle, WA 98109-5210, United States                                                                 |
| Amazon.in 或印度授权经销商                                                   | Amazon Seller Services Private Limited, 8th<br>Floor, Brigade Gateway, 26/1 Dr. Rajkumar<br>Road, Bangalore, Karnataka-560055, India                |
| Amazon.co.jp 或日本授权经销商                                                | Amazon.com Int'l Sales, Inc., 410 Terry Ave.<br>North, Seattle, WA 98109-5210, United States                                                        |
| Amazon.cn 或中华人民共和国授权经销商                                              | 亚马逊中国有限公司,中国北京市朝阳区东四<br>环中路 56 号远洋国际中心 A 座 26F 层                                                                                                    |
| Amazon.com.br                                                        | Amazon Serviços de Varejo do Brasil Ltda., Av.<br>Presidente Juscelino Kubitschek, 2041 - Torre E<br>- 18º andar, São Paulo - SP, 04543-000, Brazil |
| 任何其他亚马逊网站,或其他国家和地区<br>授权经销商                                          | Amazon Fulfillment Services, Inc., 410 Terry<br>Ave. North, Seattle, WA 98109-5210, United<br>States                                                |

#### 保证服务供应商

该表格更新请见: www.amazon.com/devicesupport

#### 适用法规定的三包规定

我们根据中华人民共和国的法律和法规实施保证服务。如果前述有限保证的任何条款与《微型计算机商品修理更换退货责任规定》(简称"三包规定")相悖,则以三包规定为准。

### Kindle 产品三包凭证

产品名称:亚马逊 Kindle

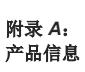

商标: Kindle

产品序列号:

产地:中国深圳

销售单位名称:

销售单位印章:

销售单位地址:

销售单位邮编:

销售发票号码:

销售日期:

客户姓名:

客户地址:

客户邮编:

客户联系电话:

修理单位名称:

修理单位地址:

修理单位邮编

修理单位联系电话:

## 说明:

请访问亚马逊中文官网 <u>http://z.cn/kindlehelp</u> 以获取售后服务条款。
 售后服务热线: 4008170100

质量检测证书: 己完成质量检测

适用标准:

GB4943-2001 技术设备安全性
 GB9254-2008 信息技术设备的无线电骚扰特性、限值和测量方法

#### 更多信息

您可以访问<u>http://www.amazon.com/devicesupport</u>以获取《Kindle 使用条款》、《Kindle 商店使用条款》、《一年期有限保证》、《用户指南》、客服联系方式、以及其他适用条款、有限保证和 Kindle 信息(包括其他语言版本)。

## 专利声明

Kindle 和/或相关使用方法可能受到一项或多项专利权(或待批的专利申请)保护。

## 版权、商标权和其他声明

亚马逊 Kindle 设备软件、《亚马逊 Kindle 快速入门指南》和《亚马逊 Kindle 用户指南》 © Amazon.com, Inc. 或其附属公司 2004 - 2014 版权所有,保留所有权利。

1-CLICK、AMAZON、AMAZON 标志、KINDLE、KINDLE PAPERWHITE、KINDLE SINGLES、 KINDLE FREETIME、 GOODREADS、 WORD WISE、 SPONSORED SCREENSAVERS、X-RAY、MOBIPOCKET、WHISPERNET 和 WHISPERSYNC 均为 Amazon.com, Inc. 或其附属公司的商标。

Java 以及基于 Java 的任何商标和标识,是 Sun Microsystems, Inc. 在美国和其他国家的商标 或注册商标。

XT9<sup>®</sup> Smart Input © 2008 Nuance Communications, Inc. XT9<sup>®</sup> 和 Nuance<sup>®</sup> 乃 Nuance Communications, Inc. 和/或其许可人的商标或注册商标,使用经许可。

包括来自 Monotype Imaging Inc. 的"iType", "Monotype"是 Monotype Imaging Inc. 在美国 专利和商标局注册的商标,并可能已在某些司法管辖区注册。Monotype<sup>®</sup> The Monotype Corporation.

所有其它品牌、产品名称、公司名称、商标和服务标记均归其各自所有者所有。

JI20141016-A